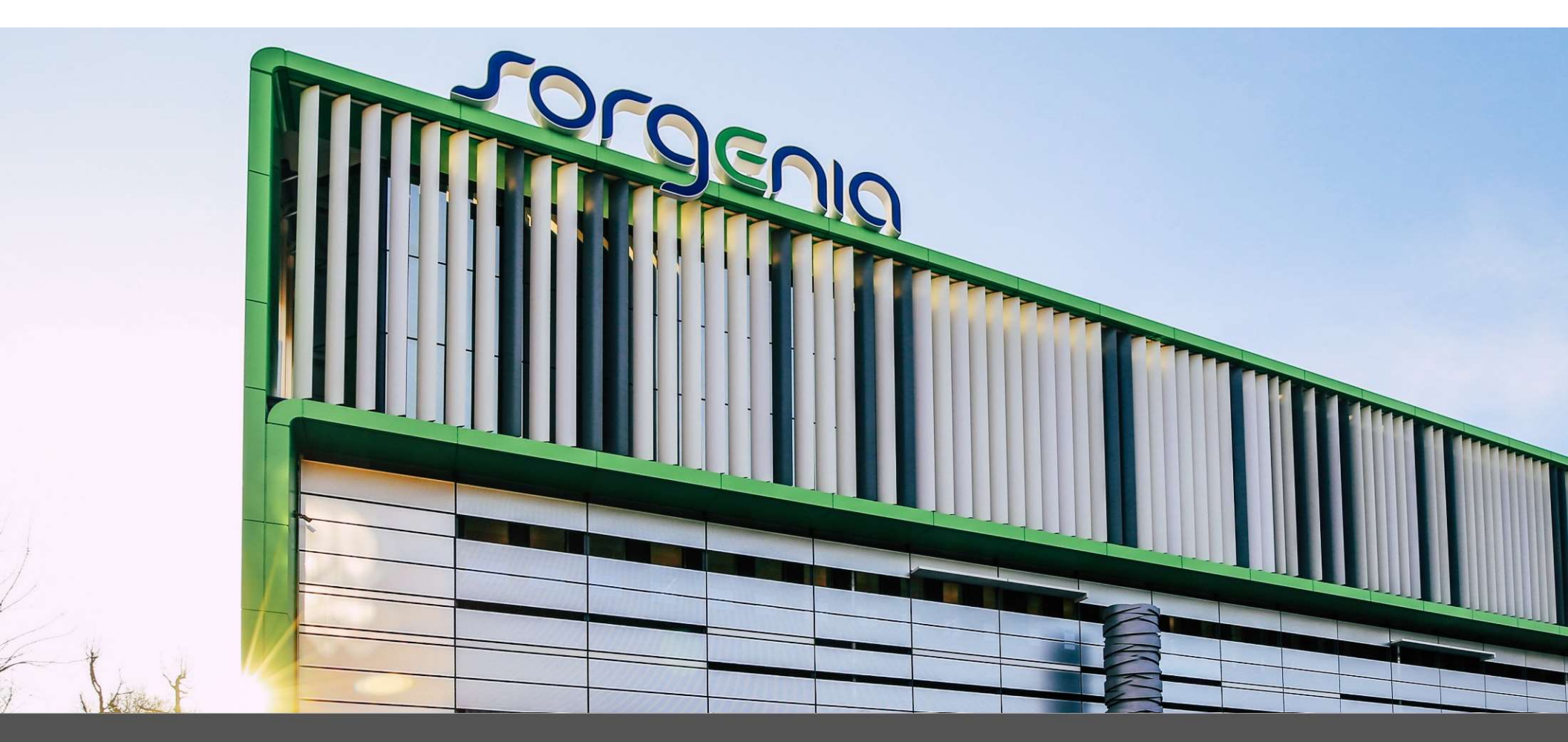

Guida alla registrazione e al processo di qualifica

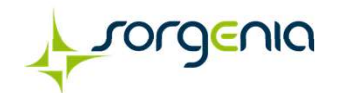

Per iscriversi e avviare il processo di qualifica, per le Società del gruppo Sorgenia è necessario accedere alla propria area riservata con le credenziali di appartenenza, previo accreditamento al portale stesso che si compone delle seguenti fasi:

- 1) Registrazione on-line: compilazione dei form contenenti i «Dati di registrazione» e le «Pagine di onboarding»
- 2) Presa visione dell'Informativa sulla privacy e accettazione del contratto di adesione
- 3) Modifica della password provvisoria ricevuta a seguito della registrazione

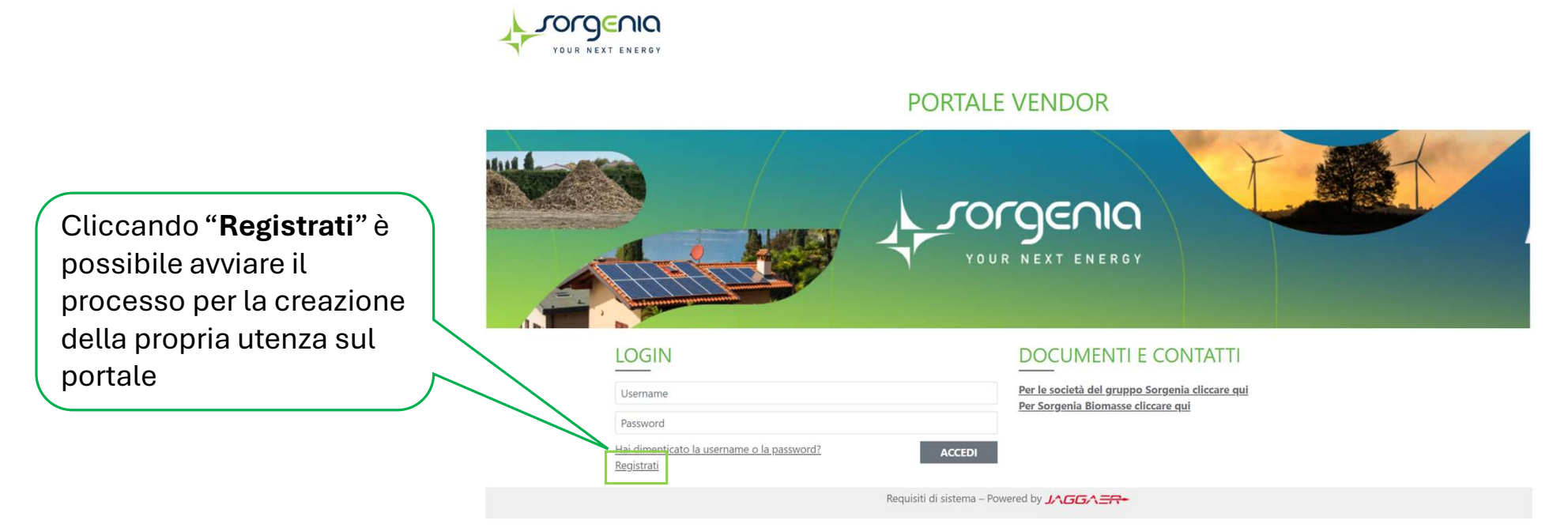

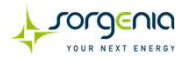

Per effettuare la registrazione al Portale il fornitore deve procedere alla compilazione del form *«Dati di registrazione»* all'interno del quale potrà inserire i dati generali dell'Impresa (ad es. Ragione Sociale, Partita IVA e Codice Fiscale) e i dati del referente di contatto. Al termine della compilazione di questa pagina l'utente dovrà cliccare «Salva» per ricevere una mail con la password che, insieme alla username, sarà abilitata al termine della compilazione delle *«Pagine di Onboarding»*.

I campi contrassegnati da \* sono obbligatori, pertanto la mancata compilazione non permette di accedere alla schermata successiva.

| Torgenia 15:11 Central European Time DS                                                                                              | т      |                                                                               |                         | 1                                                                                                    |
|----------------------------------------------------------------------------------------------------|--------|-------------------------------------------------------------------------------|-------------------------|----------------------------------------------------------------------------------------------------|
| Dati di registrazione                                                                                                    |        |                                                                               | Ripristina Chiudi Salva |                                                                                                    |
| Dati di registrazione Indice    Dati di registrazione principale   Dati di Registrazione Pagine di onboarding Conferma Registrazione | → <br> | V Informazioni sull'Azienda  Nazione  TALIA V  Forma giuridica V  Partita IVA | Ripristina Chiud Sava   | Terminata la compilazion<br>campi obbligatori cliccar<br><b>"Salva"</b> per accedere all<br>successiva fase del proce |
|                                                                                                    |        | Identificativo societario obbligatorio per nazioni extra UE                   | * Indirizzo<br>* Comune | di registrazione.                                                                                                    |
|                                                                                                    |        | * Provincia                                                                   | * Telefono (centralino) |                                                                                                    |

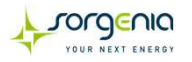

Al termine della compilazione dei «Dati di registrazione» l'utente dovrà compilare una serie di questionari inclusi nelle «Pagine di onboarding».

Anche in questo caso i campi contrassegnati da \* sono obbligatori, pertanto la mancata compilazione non permetterà l'abilitazione al portale.

| Risultato Registrazione                                                                  |                                                                                                    |                                                                | Chiudi |                                               |   |
|------------------------------------------------------------------------------------------|----------------------------------------------------------------------------------------------------|----------------------------------------------------------------|--------|-----------------------------------------------|---|
| Indice <ul> <li>Dati organizzazione principale</li> <li>Dati di Registrazione</li> </ul> | <ul> <li>Il Processo di Registrazione è Completo. Il tuo Account è stato Attivato<br/>Inserisci la tua Username e Password per accedere in piattaforma.</li> <li>Riepilogo Registrazione</li> </ul> | e ti è stata inviata una email di conferma.                    |        |                                               |   |
| <ul> <li>Pagine di onboarding</li> <li>Questionario supplementare</li> </ul>             |                                                                                                    | Stati di Completamento (Dati Obbligatori per la Registrazione) |        | Una volta compilati tutti                     |   |
| <ul> <li>Questionario supplementare<br/>aggiuntivo</li> </ul>                            | Dati di Registrazione                                                                                                    | Tutti i dati sono completi                                     |        | i questionari                                 |   |
| <ul> <li>Questionario IBAN</li> <li>Iscrizione CCIAA</li> </ul>                          | Questionario supplementare                                                                                                    | Tutti i dati sono completi                                     |        | appartenenti a « <b>Pagine</b>                |   |
| Conferma Registrazione     Riepilogo Stati                                               | Questionario supplementare aggiuntivo                                                                                                    | Tutti i dati sono completi                                     |        | di onboarding», l'utente                      |   |
| (1)                                                                                      | Questionario IBAN                                                                                                    | Tutti i dati sono completi                                     |        | riceverà una mail di                          |   |
| Ŭ                                                                                        | Iscrizione CCIAA                                                                                                    | 🧭 Tutti i dati sono completi                                   |        | conferma all'indirizzo                        |   |
|                                                                                          |                                                                                                    |                                                                |        | indicato contenente la<br>password di accesso | / |

**NB:** E possibile inserire l'IBAN (1) della vs azienda solo in fase di registrazione. Per qualsiasi modifica sarà necessario inviare una comunicazione all'indirizzo mail presente nella sezione «*Contatti*» nella homepage.

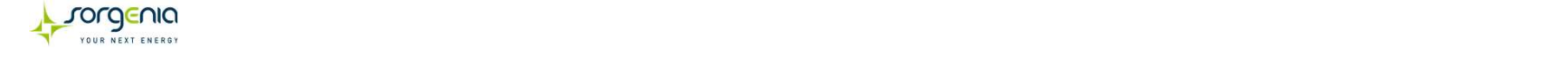

Per accedere al Portale VENDOR:

- 1. Inserire la username scelta in fase di registrazione al Portale;
- 2. Inserire la password ricevuta tramite mail a seguito della compilazione del form «Dati di registrazione»;
- 3. Cliccare «Accedi»

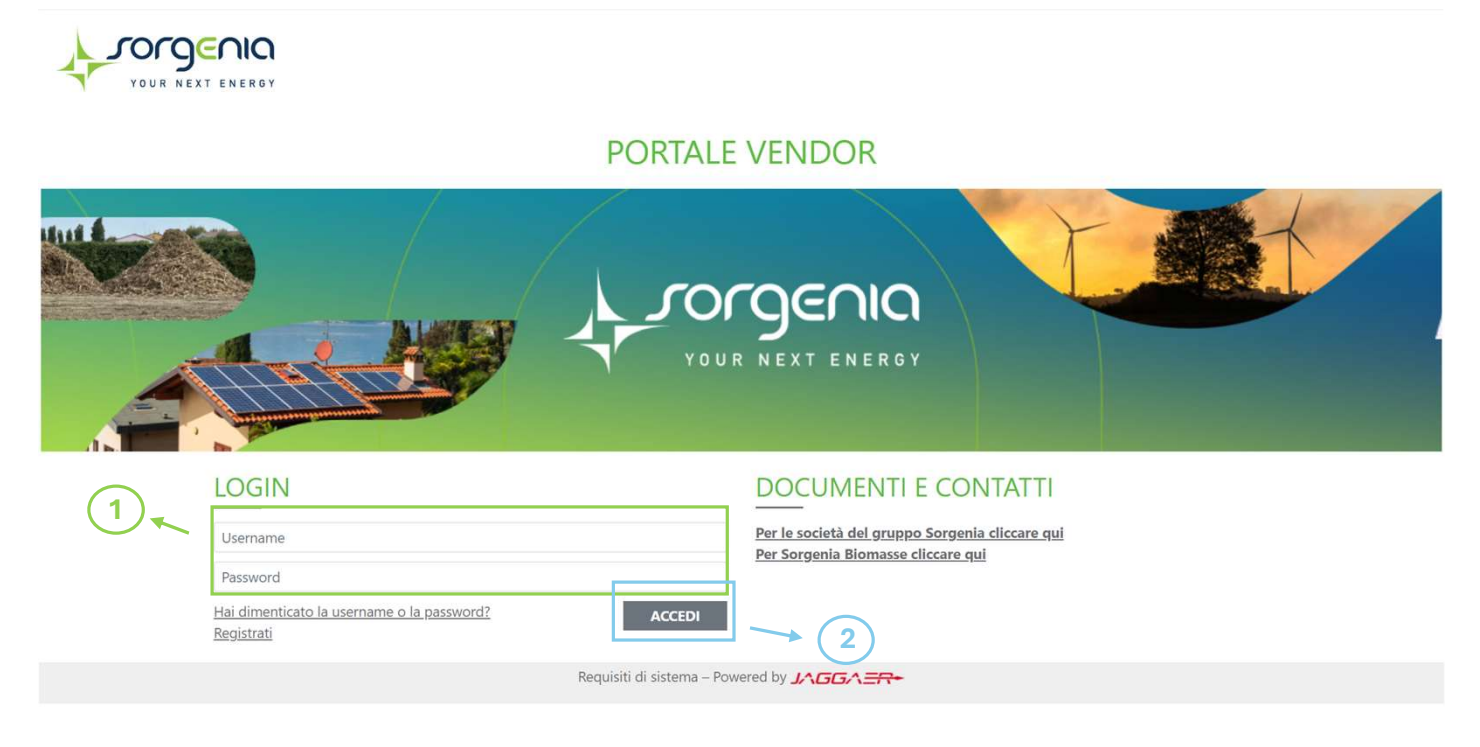

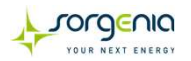

### Portale Vendor – Modifica Password

Al primo accesso, per ragioni di sicurezza, il sistema richiederà la modifica della password. Dopo aver inserito la nuova password e averla confermata, cliccare *«Invia»*.

| Inserire una nuova Password prima di<br>continuare                                                                                                    |                                                                                      |
|----------------------------------------------------------------------------------------------------|--------------------------------------------------------------------------------------|
| Per ragioni di sicurezza è richiesta la<br>modifica della vostra password.<br>Digitate la vostra nuova password nelle<br>caselle di testo sottostanti e premete sul<br>bottone "Invia" |                                                                                      |
| i La password deve contenere almeno 4<br>caratteri<br>La password deve essere diversa dalla login!<br>Attenzione! La nuova password deve essere<br>diversa dalle 3 precedenti          |                                                                                      |
| Nuova password                                                                                                    |                                                                                      |
| Conferma password                                                                                                    |                                                                                      |
| Annulla                                                                                                    | Dopo aver inserito la nuova password e averla confermata, cliccare « <b>Invia</b> ». |

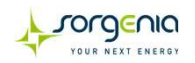

Da questo momento l'utente è abilitato all'utilizzo del Portale.

Nel caso in cui fosse necessario aggiornare i **«Dati di registrazione»** relativi alle **«Informazioni sull'azienda»** è necessario accedere all'area **«Mia Azienda»** e cliccare **«Profilo Azienda»**.

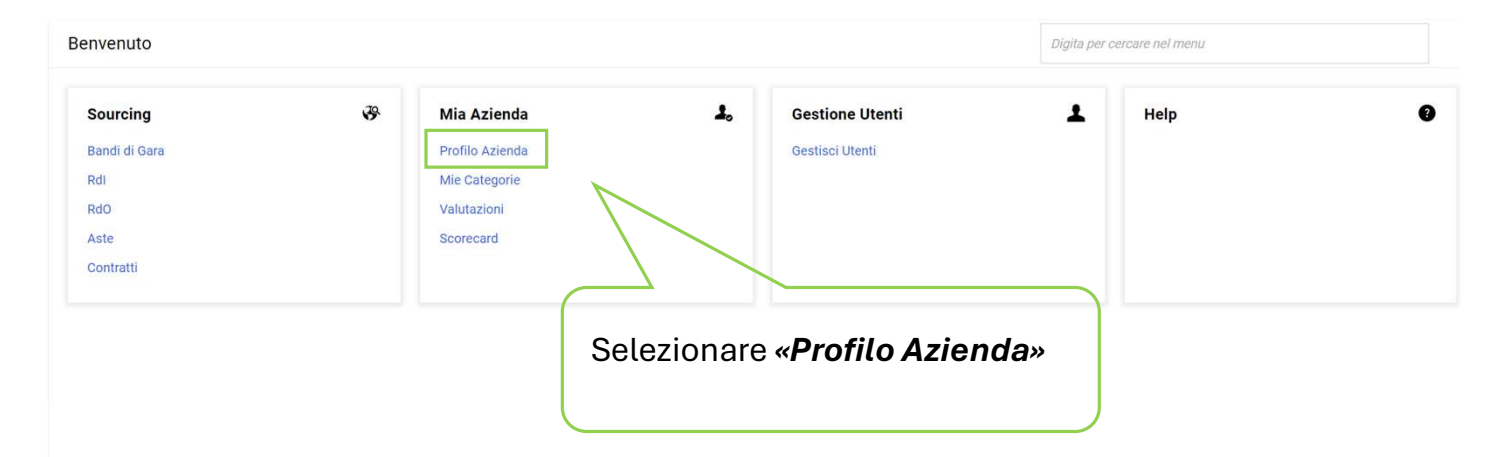

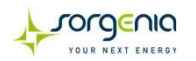

### Proseguire cliccando sulla matita ( 🖍 ) apportare le modifiche necessarie e infine cliccare su «Salva».

| Nome Azienda: Vendor prova AX 1                                                                                                    |                                                                                                    | Salva                                                                                                    |
|----------------------------------------------------------------------------------------------------|----------------------------------------------------------------------------------------------------|----------------------------------------------------------------------------------------------------|
| Dati di Registrazione Dati Profilo Stato Azienda → v Informazioni sull'Azienda                                                                                                    | Parametri Storico delle Modifiche                                                                                                    |                                                                                                    |
| Nazione ")<br>ITALIA<br>Forma giuridica ")<br>SpA<br>Partita IVA ")<br>10396990964<br>Identificativo societario obbligatorio per nazioni extra ")<br>UE<br>CAP ")<br>16010<br>Provincia ")<br>Genova<br>Telefono (centralino) ")<br>3394719605 | Ragione sociale (compresa forma giuridica-<br>giuridica deve essere indicata senza segni di<br>interpunzione)<br>Vendor prova AX 1<br>Codice Fiscale ①<br>10396990964<br>Partita Iva europea ①<br>Via Carlo Levi 52<br>Comune ①<br>Sant'Olcese<br>Fax aziendale ②<br>Sito Web ① | <ul> <li>È' possibile modificare solo i seguenti campi:</li> <li>Nazione</li> <li>Identificativo societario obbligatorio per nazioni extra UE</li> <li>Telefono</li> <li>Fax aziendale</li> <li>Sito Web</li> <li>In ogni altro caso sarà necessario inviare una comunicazione all'indirizzo mail presente nella sezione «Contatti» nella homepage</li> </ul> |

**NB:** Nel caso in cui fossero il Codice Fiscale o la Partita IVA ad essere variati, sarà necessario effettuare una nuova registrazione al Portale.

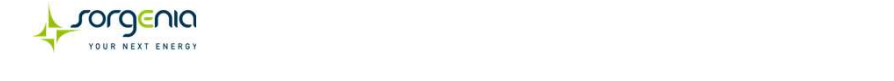

| er mo   | odificare le informazioni<br>guire cliccando sulla m                                                                                                    | dell'utente registrato, cliccare s                                                      | su « <b>Profilo Utente</b> » | in alto a destra (1) |                         |
|---------|----------------------------------------------------------------------------------------------------|-----------------------------------------------------------------------------------------|------------------------------|----------------------|-------------------------|
| alva    | a» (2)                                                                                                    |                                                                                         |                              |                      | Benvenuto Prova Prova 👤 |
|         | ar (2).                                                                                                    |                                                                                         |                              |                      | Prova Prova             |
|         |                                                                                                    |                                                                                         |                              | 2                    | Italiano 🗸              |
| ente: P | Prova Prova                                                                                                    |                                                                                         |                              | Annulla              | Profilo Utente          |
| ~ D     | Dettagli dell'utente principale                                                                                                    |                                                                                         |                              |                      | Accessibilità           |
| *       | Nome                                                                                                    | * Cognome                                                                               |                              |                      | Disconnetti             |
|         | Prova                                                                                                    | Prova                                                                                   |                              |                      |                         |
| *       | Indirizzo e-mail principale IMPORTANTE: Questo<br>indirizzo email verra utilizzato per l'accesso al sito e per<br>tutte le comunicazioni. Assicurati di inserire l'indirizzo<br>corretto. Si prega di utilizzare "," (punto e virgola) per<br>separare più indirizzi. | * Telefono                                                                              |                              |                      |                         |
|         |                                                                                                    |                                                                                         |                              |                      |                         |
| *       | Cellulare (si prega di inserire "+" "codice paese" e<br>"numero di cellulare" senza spazi)                                                                                                    | Username (memorizzalo: ti servirà per a<br>riservati!) (si prega di inserire la usernar | ccedere ai servizi<br>ne)    |                      |                         |
|         | +393394719605                                                                                                    | vendorax1                                                                               |                              |                      |                         |
| *       | Lingua preferita                                                                                                    | * Fuso Orario                                                                           |                              |                      |                         |
|         | Italiano                                                                                                    | CEST/CET - Central European Time (                                                      | Europe/Bri 🔻                 |                      |                         |

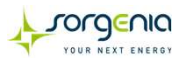

| Per modificare le informazioni dell'utente registrato,                                                                                                    | , cliccare su « <b>Profilo Utente</b> » in alto a destra (1) |                                               |                         |
|----------------------------------------------------------------------------------------------------|--------------------------------------------------------------|-----------------------------------------------|-------------------------|
| Proseguire cliccando su « <i>Modifica Password</i> », sett « <i>Salva</i> » (2).                                                                                                    | tare la nuova password e infine cliccare su                  | Benvenuto Prova Prova 👤                       |                         |
|                                                                                                    |                                                              | Prova Prova                                   | Benvenuto Prova Prova 👤 |
|                                                                                                    | Annulla Ripristina Salva                                     | Italiano 1<br>Profilo Utente<br>Accessibilità | Modifica Password       |
| <ul> <li>La password deve contenere almeno 4 caratteri<br/>La password deve essere diversa dalla login!<br/>Attenzione! La nuova password deve essere diversa dalle 3 precedenti</li> </ul> |                                                              | Disconnetti Help                              |                         |
| ✓ Modifica Password                                                                                                    |                                                              |                                               |                         |
| * Vecchia password                                                                                                    |                                                              |                                               |                         |
| * Nuova password                                                                                                    |                                                              |                                               |                         |
|                                                                                                    |                                                              |                                               |                         |
| * Conferma nuova password                                                                                                    |                                                              |                                               |                         |
|                                                                                                    |                                                              |                                               |                         |
|                                                                                                    |                                                              |                                               |                         |

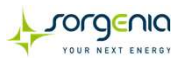

Per aggiungere le categorie merceologiche e, laddove richiesto, compilare i relativi form associati è necessario accedere all'area *«Mia Azienda»* e cliccare *«Mie Categorie»*.

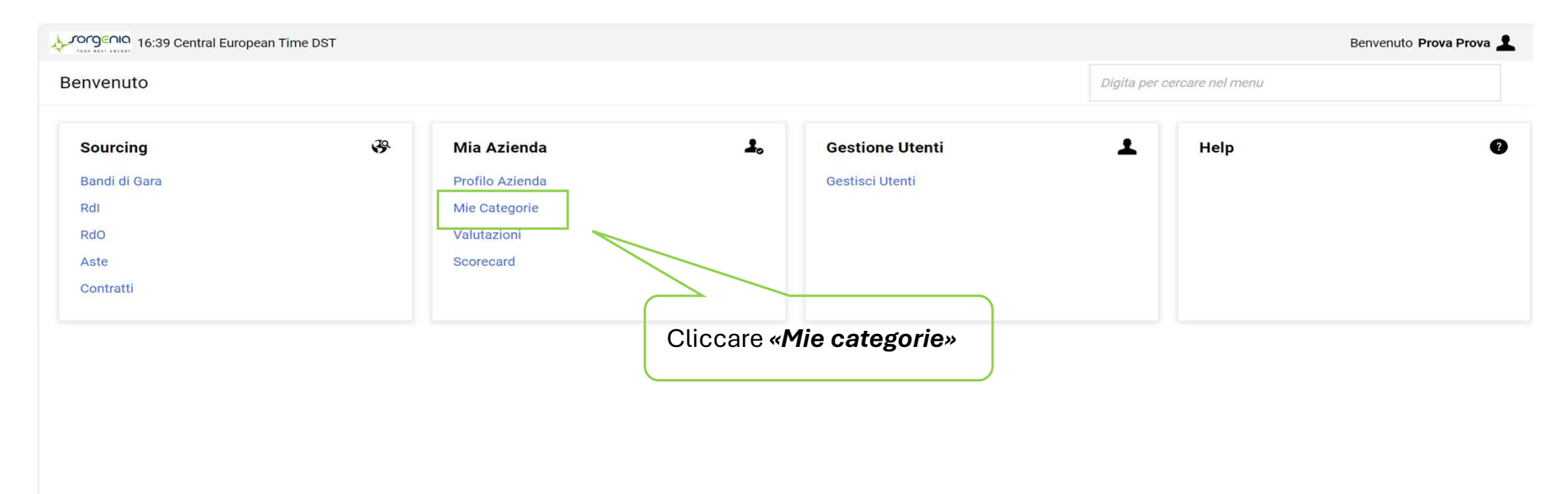

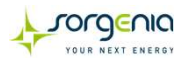

Dalla sezione «*Mie Categorie*» cliccare il comando «*Aggiungi categoria*» (1) e selezionare la categoria di interesse (2) in base alla società per la quale ci si intende qualificare.

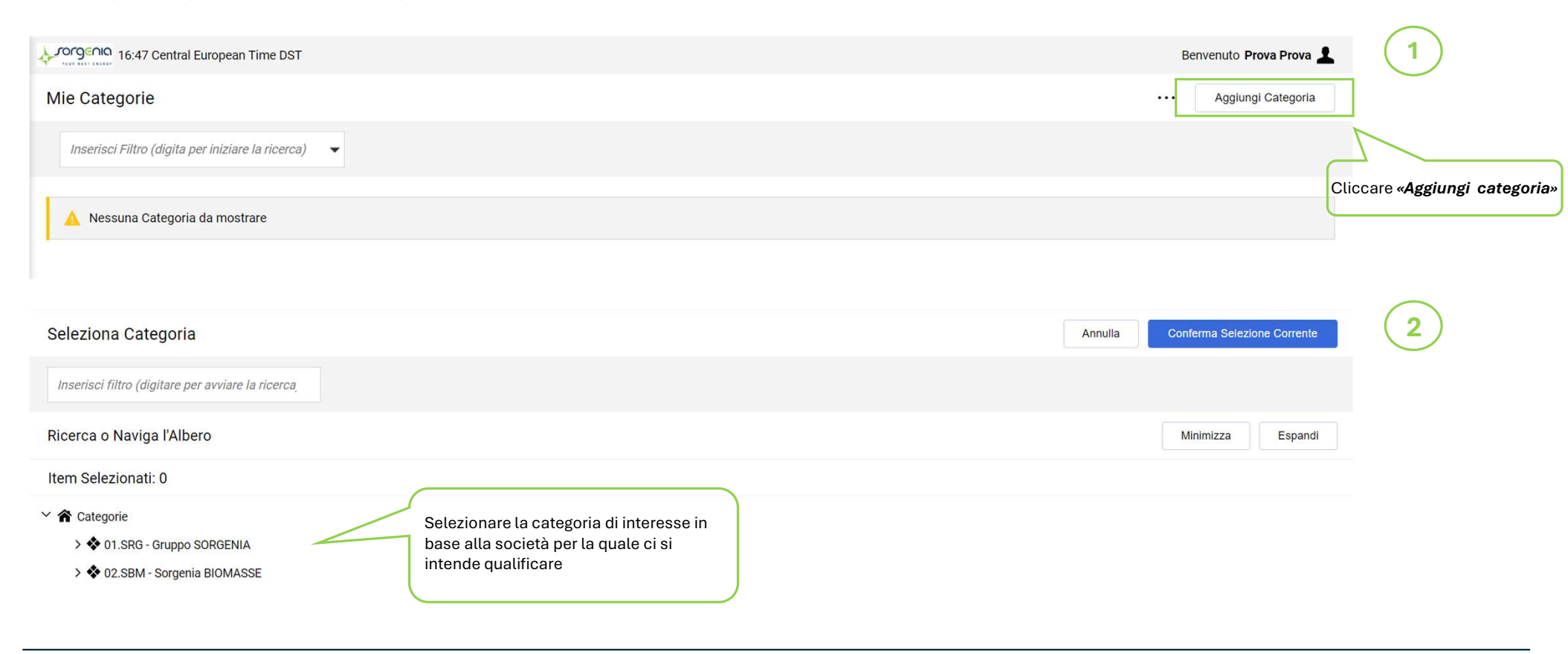

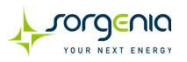

Per individuare la categoria merceologica associabile è possibile espandere l'albero delle categorie merceologiche specifico della società di interesse.

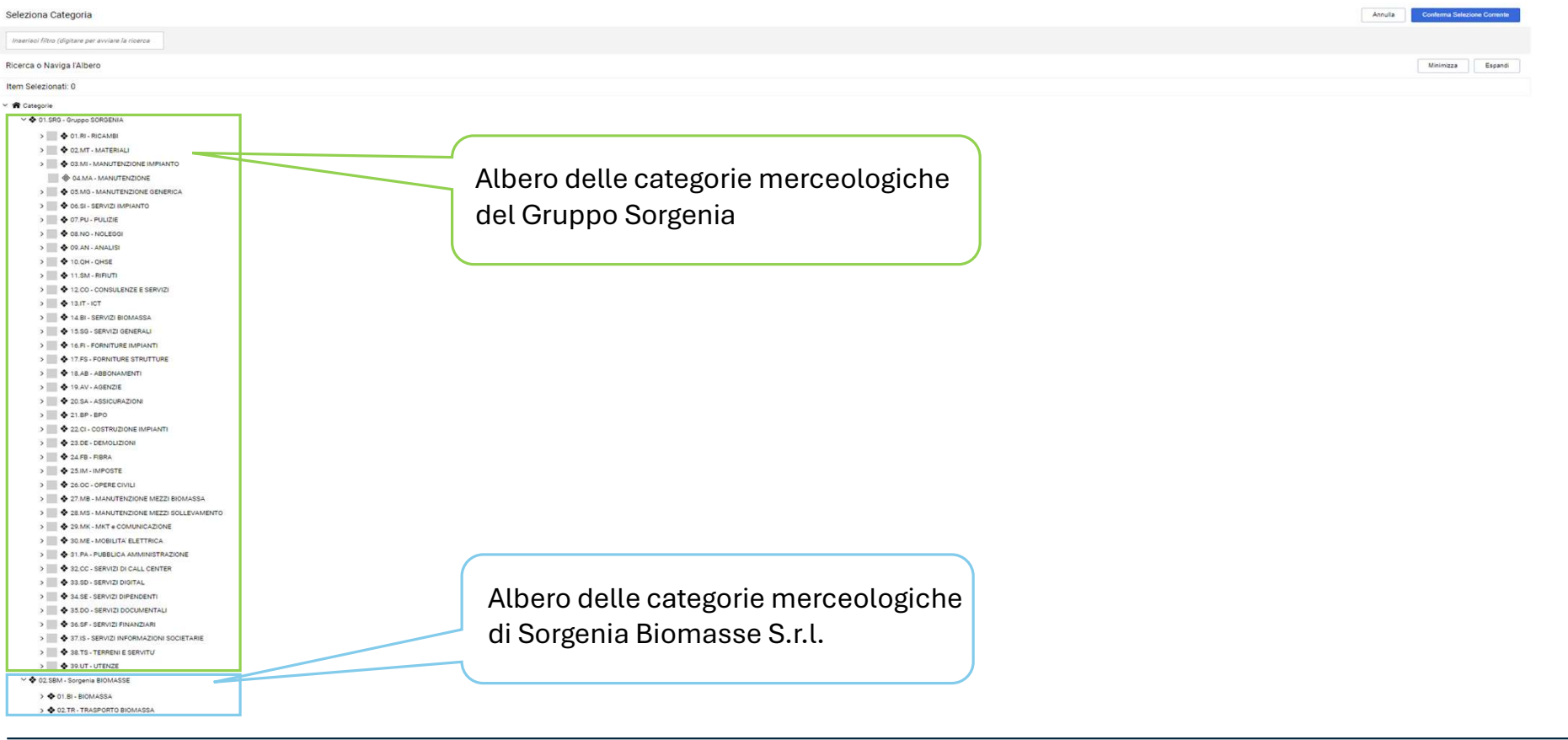

Per l'individuazione delle categorie merceologiche di proprio interesse, è possibile inoltre, utilizzare il filtro di ricerca inserendo nel campo **«Ricerca o naviga l'albero»** la descrizione della categoria (1). Il sistema evidenzierà in giallo le categorie merceologiche contenenti la parola inserita nel filtro di ricerca. Per aggiungere le categorie, contrassegnare una o più categorie per cui si vuole effettuare la classificazione (2) e cliccare **«Conferma Selezione Corrente»** (3).

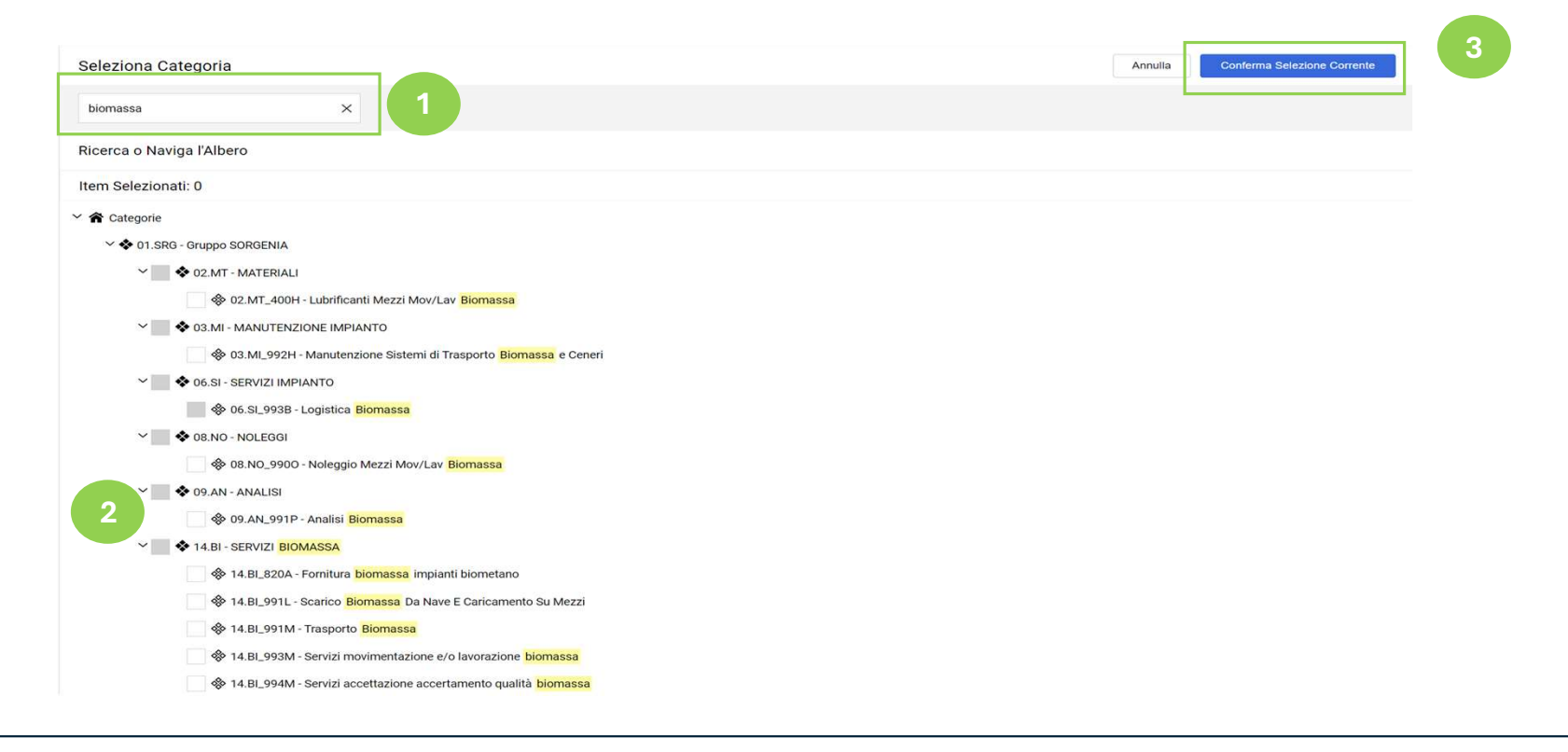

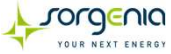

Dopo aver selezionato le categorie merceologiche, il sistema permetterà di visualizzare i questionari associati. Come prima cosa, indicare se la vs società appartiene alla categoria impresa singolo o consorzio utilizzando il menu a tendina sottostante

| gorie se                | lezionate nella Pagina Preceden                  | te                                                            |          | Annulla Salva    |
|-------------------------|--------------------------------------------------|---------------------------------------------------------------|----------|------------------|
| Lista Cate<br>>San Mare | egorie:<br>co Bioenergie>Gruppo SORGENIA>MANUTEN | IZIONE IMPIANTO-Manutenzione impianto pretrattamento rifiuti; |          |                  |
| ∼ КРІ00 <u>-</u>        | _01_CONS_IMP                                     |                                                               |          |                  |
| ~ +                     | KPI00_IMPRESA SINGOLA CONS                       |                                                               |          |                  |
|                         | Titolo                                           | Descrizione                                                   | Risposta | Modificabile da: |
| 1                       | CONS_IMPSING                                     | * Indicare se consorzio o impresa singola                     |          | ← Fornitore      |
|                         |                                                  |                                                               |          |                  |

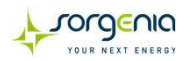

Da questo momento è possibile iniziare la compilazione delle domande. Si segnala che è possibile compilare i questionari in momenti distinti e che i campi contrassegnati da \* sono obbligatori. Per salvare e mantenere le informazioni inserite cliccare «**Salva**». **Si segnala che è opportuno verificare anche le domande non obbligatorie** 

| orie se            | elezionate nella Pagina Precedente                    |                                                                                                    |                            | Annulla          |
|--------------------|-------------------------------------------------------|----------------------------------------------------------------------------------------------------|----------------------------|------------------|
| ista Cat<br>San Ma | egorie:<br>rco Bioenergie>Gruppo SORGENIA>MANUTENZION | E IMPIANTO>Manutenzione impianto pretrattamento rifiuti;                                                                                                    |                            |                  |
|                    |                                                       |                                                                                                    |                            |                  |
| ~                  | Dati Societari                                        |                                                                                                    |                            |                  |
|                    | Titolo                                                | Descrizione                                                                                                    | Risposta                   | Modificabile da: |
| 1                  | Legale Rappresentante                                 | * Indicare nome e cognome del Legale Rappresentante                                                                                                    |                            | Fornitore        |
|                    |                                                       |                                                                                                    | Caratteri disponibili 2000 | at               |
| 2                  | Documento di riconoscimento                           | <ul> <li>Allegare copia del documento di riconoscimento in<br/>corso di validità</li> </ul>                                                                                                    | Rilasciare file o Sfoglia  | i Fornitore      |
| 3                  | Data di Costituzione della società                    | * Indicare la data di Costituzione della società                                                                                                    | dd/MM/yyyy                 | Fornitore        |
| 4                  | Iscrizione CCIAA                                      | <ul> <li>Allegare copia CCIAA in corso di validità.</li> <li>E' responsabilità del fornitore aggiornare il certificato<br/>nel caso intervengano variazioni nell'assetto societario</li> </ul> | Rilasciare file o Sfoglia  | Fornitore        |
| 5                  | N. iscrizione CCIAA                                   | * Indicare il numero di iscrizione CCIAA                                                                                                    |                            | Fornitore        |
|                    |                                                       |                                                                                                    | Caratteri disponibili 2000 | - Ai             |
| 6                  | POS. INPS                                             | * Indicare la posizione INPS                                                                                                    |                            | Fornitore        |
|                    |                                                       |                                                                                                    | Caratteri disponibili 2000 | M                |
| 7                  | POS. INAIL                                            | * Indicare la posizione INAIL                                                                                                    |                            | Fornitore        |
|                    |                                                       |                                                                                                    | Caratteri disponibili 2000 |                  |
| 8                  | DURC                                                  | * Allegare DURC in corso di validità                                                                                                    | Rilasciare file o Sfoglia  | Fornitore        |
| 9                  | Settore Ateco                                         | * Indicare il settore Ateco di appartenenza                                                                                                    |                            | Fornitore        |
|                    |                                                       |                                                                                                    | Caratteri disponibili 2000 | Ai.              |

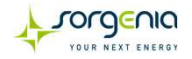

Il sistema segnalerà, tramite un pop up, il mancato inserimento delle risposte alle domande contrassegnate dall'asterisco (\*). Sarà quindi possibile decidere se completare l'inserimento cliccando «*Completa Form Corrente*» oppure abbandonare la compilazione per ricominciare in un momento successivo cliccando «Salta parametri obbligatori». Solo al completamento di tutti i campi obbligatori contrassegnati da \* Sorgenia procederà con l'analisi dei dati inseriti.

Si ricorda che è opportuno verificare tutte le domande, anche se non obbligatorie, al fine di poter inviare la propria candidatura il più possibile completa

| 4 | Questa pagina contiene i campi obbligatori mancanti. Senza le risposte a questi campi la Classificazione non sarà completa |
|---|----------------------------------------------------------------------------------------------------|
|   | Verifica i sequenti campi:                                                                                                 |
|   | - Campo Obbligatorio mancante: Legale Rappresentante                                                                       |
|   | - Campo Obbligatorio mancante: Documento di riconoscimento                                                                 |
|   | - Campo Obbligatorio mancante: Data di Costituzione della società                                                          |
|   | - Campo Obbligatorio mancante: N. iscrizione CCIAA                                                                         |
|   | - Campo Obbligatorio mancante: POS. INPS                                                                                   |
|   | - Campo Obbligatorio mancante: POS. INAIL                                                                                  |
|   | - Campo Obbligatorio mancante: DURC                                                                                        |
|   | - Campo Obbligatorio mancante: Settore Aleco                                                                               |
|   | - Campo Obbligatorio mancante: Apparenenza a un Gruppo                                                                     |
|   | - campo obbligatorio mancante. N. dipendenti                                                                               |
|   |                                                                                                    |

Salta Parametri Obbligatori

Completa Form Corrente

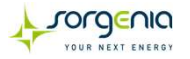

Il completamento dei campi obbligatori viene evidenziato tramite le icone:

- Nel caso in cui l'icona sia rossa significa che i campi obbligatori non sono stati compilati al 100%
- Nel caso in cui non sia presente alcuna icona, significa che alla categoria merceologica non è associato alcun questionario
- Nel caso in cui l'icona sia verde significa che i campi obbligatori sono stati compilati al 100%

| Mie Categ     | orie                   |                       |                                                 |                     |                                | Aggiungi Categoria |
|---------------|------------------------|-----------------------|-------------------------------------------------|---------------------|--------------------------------|--------------------|
| Inserisci F   | iltro (digita per ini. | siziare la ricerca) 👻 |                                                 |                     |                                |                    |
| Visualizzazio | one risultati 1 - 3 o  | di 3                  |                                                 |                     |                                |                    |
|               | c                      | CODICE                | NOME CATEGORIA                                  | CLASSIFICATO SU     | STATO VALUTAZIONE              |                    |
| 1             | 0                      | 02.MT_700G            | Imballaggi                                      | 11/11/2022 17:36:54 | Stato Valutazione non visibile |                    |
| 2             | 1                      | 14.BL991L 🥑           | Scarico Biomassa Da Nave E Caricamento Su Mezzi | 11/11/2022 17:17:28 | Stato Valutazione non visibile |                    |
| 3             | 1                      | 14.BL991M 🚫           | Trasporto Biomassa                              | 11/11/2022 17:17:28 | Stato Valutazione non visibile |                    |

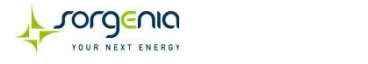

Sarà possibile aggiornare i dati dei questionari associati alle categorie merceologiche selezionate solo ed esclusivamente fino a quando la propria candidatura non verrà presa in carico da Sorgenia. Per poter aggiornare i dati è necessario cliccare sulla riga corrispondente alla categoria di interesse nella sezione *«Mie Categorie»* 

| \$-vorginio - § | rorg no         | 17:36 CET - Central Europe Time |                                                 |                     |                                | Benvenuto srg seller5 👤 |
|-----------------|-----------------|---------------------------------|-------------------------------------------------|---------------------|--------------------------------|-------------------------|
| Mie Catego      | orie            |                                 |                                                 |                     |                                | Aggiungi Categoria      |
| Inserisci Fi    | itro (digita pe | r iniziare la ricerca) 🔹        |                                                 |                     |                                |                         |
| Visualizzazio   | ne risultati 1  | - 3 di 3                        |                                                 |                     |                                |                         |
|                 |                 | CODICE                          | NOME CATEGORIA                                  | CLASSIFICATO SU     | STATO VALUTAZIONE              |                         |
| 1               |                 | 02.MT_700G                      | Imballaggi                                      | 11/11/2022 17:36:54 | Stato Valutazione non visibile |                         |
| 2               |                 | 14.BL991L 🕗                     | Scarico Biomassa Da Nave E Caricamento Su Mezzi | 11/11/2022 17:17:28 | Stato Valutazione non visibile |                         |
| 3               |                 | 14.BL991M 📀                     | Trasporto Biomassa                              | 11/11/2022 17:17:28 | Stato Valutazione non visibile |                         |

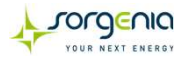

Cliccare sulla matita in alto a destra (  $\checkmark$  ) per andare in modifica

|                                                                              |                                                                                                    | O SORGENIA>MANUTENZIONE IMPIANTO>Manuter                                                                                                    | izione implanto pretrattamento rifluti                       |                                                                                                    |
|------------------------------------------------------------------------------|----------------------------------------------------------------------------------------------------|----------------------------------------------------------------------------------------------------|--------------------------------------------------------------|----------------------------------------------------------------------------------------------------|
| KPI00                                                                        | 0_01_CONS_IMP                                                                                                    |                                                                                                    |                                                              |                                                                                                    |
| ~                                                                            | KPI00_IMPRESA SINGOLA CONS                                                                                                    |                                                                                                    |                                                              |                                                                                                    |
|                                                                              | Titolo                                                                                                    | Descrizione                                                                                                    | Risposta                                                     | Modificabile d                                                                                                    |
| 1                                                                            | CONS_IMPSING                                                                                                    | * Indicare se consorzio o impresa singola                                                                                                    | Impresa singola                                              | Fornitore                                                                                                    |
| ~                                                                            | Dati Societari                                                                                                    |                                                                                                    |                                                              |                                                                                                    |
| ~                                                                            | Dati Societari<br>Titolo                                                                                                    | Descrizione                                                                                                    | Risposta                                                     | Modificabile d                                                                                                    |
| <b>~</b><br>1                                                                | Dati Societari Titolo Legale Rappresentante                                                                                                    | Descrizione  * Indicare nome e cognome del Legale Rappresentante                                                                                                    | Risposta                                                     | Modificabile d<br>Fornitore                                                                                                    |
| ✓<br>1<br>2                                                                  | Dati Societari       Titolo       Legale Rappresentante       Documento di riconoscimento                                                                                                    | Descrizione           * Indicare nome e cognome del Legale Rappresentante           * Allegare copia del documento di riconoscimento in corso di validità                                                                                                    | Risposta<br>(Nessun file allegato)                           | Modificabile d<br>Fornitore<br>Fornitore                                                                                                    |
| <ul><li>✓</li><li>1</li><li>2</li><li>3</li></ul>                            | Dati Societari       Titolo       Legale Rappresentante       Documento di riconoscimento       Data di Costituzione della società                                                                  | Descrizione           * Indicare nome e cognome del Legale Rappresentante           * Allegare copia del documento di riconoscimento in corso di validità           * Indicare la data di Costituzione della società                                                                                                    | Risposta<br>(Nessun file allegato)                           | Modificabile d<br>Fornitore<br>Fornitore<br>Fornitore                                                                                                    |
| <ul> <li>1</li> <li>2</li> <li>3</li> <li>4</li> </ul>                       | Dati Societari       Titolo       Legale Rappresentante       Documento di riconoscimento       Data di Costituzione della società       Iscrizione CCIAA                                           | Descrizione           * Indicare nome e cognome del Legale Rappresentante           * Allegare copia del documento di riconoscimento in corso di validità           * Indicare la data di Costituzione della società           * Allegare copia CCIAA in corso di validità.<br>E responsabilità del fornitore aggiornare il certificato nel caso intervengano variazioni nell'assetto societario                                                                                                    | Risposta<br>(Nessun file allegato)<br>(Nessun file allegato) | Modificabile da<br>Fornitore<br>Fornitore<br>Fornitore<br>Fornitore                                                                                             |
| <ul> <li>1</li> <li>2</li> <li>3</li> <li>4</li> <li>5</li> </ul>            | Dati Societari       Titolo       Legale Rappresentante       Documento di riconoscimento       Data di Costituzione della società       Iscrizione CCIAA       N. iscrizione CCIAA                 | Descrizione           * Indicare nome e cognome del Legale Rappresentante           * Allegare copia del documento di riconoscimento in corso di validità           * Indicare la data di Costituzione della società           * Indicare la data di Costituzione della società           * Allegare copia CCIAA in corso di validità.           E responsabilità del fornitore aggiornare il certificato nel caso intervengano variazioni nell'assetto societario           * Indicare il numero di iscrizione CCIAA | Risposta<br>(Nessun file allegato)<br>(Nessun file allegato) | Modificabile de<br>Fornitore<br>Fornitore<br>Fornitore<br>Fornitore<br>Fornitore                                                                                |
| <ul> <li>1</li> <li>2</li> <li>3</li> <li>4</li> <li>5</li> <li>6</li> </ul> | Dati Societari       Titolo       Legale Rappresentante       Documento di riconoscimento       Data di Costituzione della società       Iscrizione CCIAA       N. iscrizione CCIAA       POS. INPS | Descrizione           * Indicare nome e cognome del Legale Rappresentante           * Allegare copia del documento di riconoscimento in corso di validità           * Indicare la data di Costituzione della società           * Allegare copia CCIAA in corso di validità.           E' responsabilità del fornitore aggiornare il certificato nel caso intervengano variazioni nell'assetto societario           * Indicare il numero di iscrizione CCIAA           * Indicare la posizione INPS                    | Risposta (Nessun file allegato) (Nessun file allegato)       | Modificabile di       Fornitore       Fornitore       Fornitore       Fornitore       Fornitore       Fornitore       Fornitore       Fornitore       Fornitore |

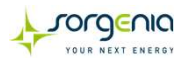

# Aggiornare i dati di interesse e cliccare «**Salva**»

|                                                        | ione: >San Marco Bioenergie>Gruppo                                                                                                    | SORGENIA>MANUTENZIONE IMPIANTO>Manutenz                                                                                                    | zione impianto pretrattamento rifiuti                                                                                                    | Annulla                                                                                        |
|--------------------------------------------------------|----------------------------------------------------------------------------------------------------|----------------------------------------------------------------------------------------------------|----------------------------------------------------------------------------------------------------|------------------------------------------------------------------------------------------------|
| KPI00                                                  | 0_01_CONS_IMP                                                                                                    |                                                                                                    |                                                                                                    |                                                                                                |
| ~                                                      | KPI00_IMPRESA SINGOLA CONS                                                                                                    |                                                                                                    |                                                                                                    |                                                                                                |
|                                                        | Titolo                                                                                                    | Descrizione                                                                                                    | Risposta                                                                                                    | Modificabile da:                                                                               |
| 1                                                      | CONS_IMPSING                                                                                                    | * Indicare se consorzio o impresa singola                                                                                                    | Impresa singola                                                                                                    | ← Fornitore                                                                                    |
| ~                                                      | Dati Societari                                                                                                    |                                                                                                    |                                                                                                    |                                                                                                |
| ~                                                      | Dati Societari<br>Titolo                                                                                                    | Descrizione                                                                                                    | Risposta                                                                                                    | Modificabile da:                                                                               |
| ×<br>1                                                 | Dati Societari Titolo Legale Rappresentante                                                                                                    | Descrizione  * Indicare nome e cognome del Legale Rappresentante                                                                                                    | Risposta<br>Luca Rossi                                                                                                    | Modificabile da:<br>Fornitore                                                                  |
| ×<br>1                                                 | Dati Societari Titolo Legale Rappresentante                                                                                                    | Descrizione  * Indicare nome e cognome del Legale Rappresentante                                                                                                    | Risposta<br>Luca Rossi<br>Caratteri disponibili 1990                                                                                                    | Modificabile da:                                                                               |
| ×<br>1<br>2                                            | Dati Societari       Titolo       Legale Rappresentante       Documento di riconoscimento                                                                                                | Descrizione           * Indicare nome e cognome del Legale Rappresentante           * Allegare copia del documento di riconoscimento in corso di validità                                                                                                    | Risposta         Luca Rossi         Caratteri disponibili 1990                                                                                                    | Modificabile da:<br>Fornitore<br>Fornitore                                                     |
| ~<br>1<br>2<br>3                                       | Data di Costituzione della società                                                                                                    | Descrizione           * Indicare nome e cognome del Legale Rappresentante           * Allegare copia del documento di riconoscimento in corso di validità           * Indicare la data di Costituzione della società                                                                                                    | Risposta         Luca Rossi         Caratteri disponibili 1990                                                                                                    | Modificabile da:<br>Fornitore<br>Fornitore<br>Fornitore                                        |
| <ul> <li>1</li> <li>2</li> <li>3</li> <li>4</li> </ul> | Dati Societari       Titolo       Legale Rappresentante       Documento di riconoscimento       Data di Costituzione della società       Iscrizione CCIAA                                | Descrizione           * Indicare nome e cognome del Legale Rappresentante           * Allegare copia del documento di riconoscimento in corso di validità           * Indicare la data di Costituzione della società           * Allegare copia CCIAA in corso di validità.<br>E' responsabilità del fornitore aggiornare il certificato nel caso intervengano variazioni nell'assetto societario                                                          | Risposta         Luca Rossi         Caratteri disponibili 1990         Image: Caratteri disponibili 1990         Image: Caratteri disponibili 1 | Modificabile da:<br>Fornitore<br>Fornitore<br>Fornitore<br>Fornitore<br>Fornitore              |
| ×<br>1<br>2<br>3<br>4<br>5                             | Determine Societari       Titolo       Legale Rappresentante       Documento di riconoscimento       Dota di Costituzione della società       Iscrizione CCIAA       N. iscrizione CCIAA | Descrizione           * Indicare nome e cognome del Legale Rappresentante           * Allegare copia del documento di riconoscimento in corso di validità           * Indicare la data di Costituzione della società           * Allegare copia CCIAA in corso di validità.           E responsabilità del fornitore aggiornare il certificato nel caso intervengano variazioni nell'assetto societario           * Indicare il numero di iscrizione CCIAA | Risposta         Luca Rossi         Caratteri disponibili 1990         Image: Rilasciare file o Sfoglia         06/03/2024         Rilasciare file o Sfoglia         XXXXXXXXXXXXXXXXXXXXXXXXXXXXXXXXXXXX                                                                                                    | Modificabile da:<br>Fornitore<br>Fornitore<br>Fornitore<br>Fornitore<br>Fornitore<br>Fornitore |

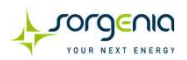

Nel caso in cui, dopo aver cliccato sulla categoria merceologica di interesse, il comando modifica << >> non fosse presente, l'utente vorrà contattare il gruppo Sorgenia o Sorgenia Biomasse, inviando una comunicazione all'indirizzo mail indicato nella sezione «**Contatti**» presente nel link alla pagina della rispettiva Società per la quale ci si è iscritti.

## **Gruppo Sorgenia**

## CONTATTI

da lunedì a venerdì dalle ore 10:00 alle ore 17:00 Mail: vendor@sorgenia.it

## Sorgenia Biomasse S.r.l.

### CONTATTI

da lunedì a venerdì dalle ore 10:00 alle ore 17:00 Mail: <u>fornitori.biomasse@sorgenia.it</u> Telefono: 0532 315827

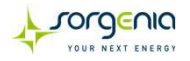

Nel caso in cui fosse necessario aggiornare i documenti in scadenza, si riceverà una mail di notifica all'indirizzo di posta elettronica indicato in fase di registrazione al portale.

Dopodiché sarà possibile effettuare l'accesso, andare nell'area «Mia Azienda» e cliccare su «Valutazioni».

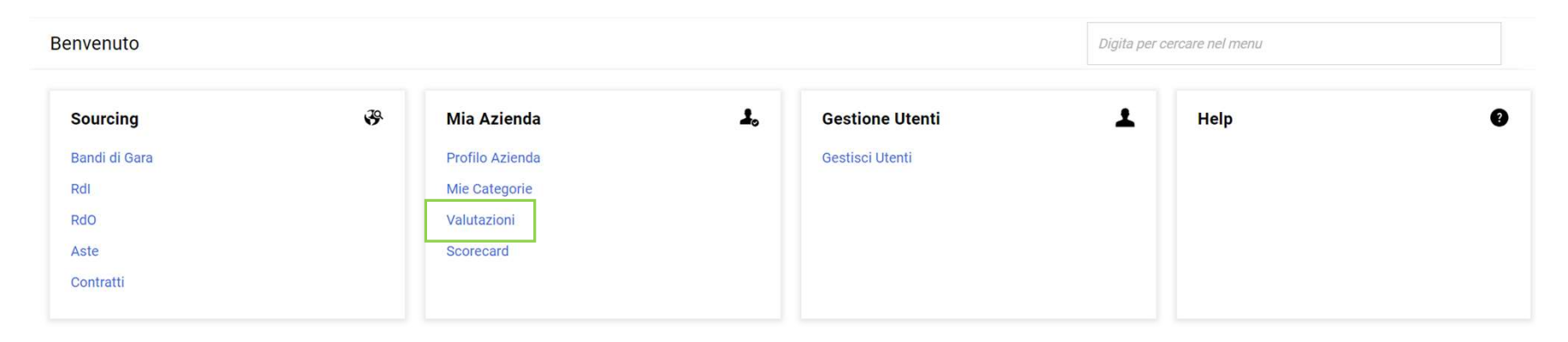

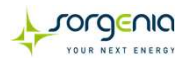

## Selezionare la valutazione

| ↓/orgino         ₩ERCURE         18:50 CET - Central Europe Time         B |                                            |                     |                                             |                         |                                    | Benvenuto srg seller5 上                            |
|----------------------------------------------------------------------------|--------------------------------------------|---------------------|---------------------------------------------|-------------------------|------------------------------------|----------------------------------------------------|
| Valuta                                                                     | zioni                                      |                     |                                             |                         |                                    |                                                    |
| Valutazi                                                                   | ioni Modificabili Valutazioni Di C         | ategoria            |                                             |                         |                                    |                                                    |
| Inseris                                                                    | ci Filtro (digita per iniziare la ricerca) | •                   |                                             |                         |                                    |                                                    |
| Visualizz                                                                  | azione risultati 1 - 1 di 1                |                     |                                             |                         |                                    |                                                    |
|                                                                            | CODICE DI VALUTAZIONE                      | AZIENDA VALUTATRICE | PRIMA CATEGORIA                             | RICHIESTA RICEVUTA IL 🔱 | COMPLETAMENTO<br>FORM MODIFICABILE | COMPLETAMENTO<br>FORM DI CATEGORIA<br>MODIFICABILE |
| 1                                                                          | asm_46                                     | Sorgenia            | 01.RI_EE - Ricambi<br>Elettrici/Elettronici | 11/11/2022 18:50        |                                    |                                                    |
|                                                                            |                                            |                     |                                             |                         |                                    |                                                    |

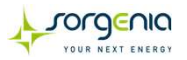

Cliccare sulla riga corrispondente alla categoria merceologica

| ↓rorgenia     | MERCURE 18:52 CET - Cen                       | tral Europe Time                 |             |                     |                                      |                      | Benvenuto               | srg seller5 上 |
|---------------|-----------------------------------------------|----------------------------------|-------------|---------------------|--------------------------------------|----------------------|-------------------------|---------------|
| ← Sorgenia    |                                               |                                  |             |                     |                                      |                      | Invia Form Di Categoria | Al Valutatore |
| Dettagli      |                                               |                                  |             |                     |                                      |                      |                         |               |
| Form Di Categ | oria Modificabili                             |                                  |             |                     |                                      |                      |                         |               |
|               | CATEGORIA MODIFICABILI                        |                                  |             |                     |                                      |                      |                         |               |
| Inse          | risci Filtro (digita per iniziare la ricerca) | -                                |             |                     |                                      |                      |                         |               |
| Visual        | Visualizzazione risultati 1 - 1 di 1          |                                  |             |                     |                                      |                      |                         |               |
|               | CODICE CATEGORIA                              | DESCRIZIONE                      | STATO FORM  | FORNITORE           | DATA SCADENZA<br>DOCUMENTO (IL PRIMO | DATA ULTIMA MODIFICA | ABILITAZIONE MODIFICA   | FORM AGGIC    |
|               |                                               |                                  | OBBLIGATORI | NON<br>OBBLIGATORIC | CHE SCADE)                           |                      |                         |               |
| 2             | 01.RI_EE                                      | Ricambi<br>Elettrici/Elettronici | 0           | 14%                 | 27/11/2027                           | 11/11/2022 18:09     | 11/11/2022 18:50        | no            |
| 4             |                                               |                                  |             |                     |                                      |                      |                         | •             |

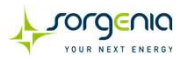

Cliccare sulla matita in alto a destra « 💉 » per aggiornare i dati

| \$.ro | Arongino Arongino Mercure 18:53 CET - Central Europe Time Benvenuto srg seller5 |            |                          |                         |                 |                  |  |
|-------|---------------------------------------------------------------------------------|------------|--------------------------|-------------------------|-----------------|------------------|--|
| ← :   | - Sorgenia                                                                      |            |                          |                         |                 |                  |  |
| De    | ttagli                                                                          |            |                          |                         |                 |                  |  |
| For   | rm Di Cat                                                                       | tegoria Mo | odificabili              |                         |                 |                  |  |
| →     | ←                                                                               | elenc      | o dei moduli             |                         |                 |                  |  |
|       |                                                                                 | ~ KPI00    | _CONS_IMP                |                         |                 |                  |  |
|       |                                                                                 |            |                          |                         |                 |                  |  |
|       |                                                                                 | ✓ KP       | 100_IMPRESA SINGOLA CONS |                         |                 |                  |  |
|       | NOME                                                                            |            | NOME                     | DESCRIZIONE             | RISPOSTA        | MODIFICABILE DA: |  |
|       |                                                                                 | 1          | CONS_IMPSING             | * Indicare se consorzio | Impresa Singola | Fornitore        |  |
|       |                                                                                 |            |                          |                         |                 |                  |  |
|       |                                                                                 | ~ ₽кр      | 101_DATI SOCIETARI       |                         |                 |                  |  |

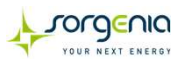

Cliccare «**Salva**» per effettuare il salvataggio dei dati inseriti

| ↓rorgenia | rorgenia         | MERCURE 18:56 CET - Central Europe Time |                         |                   | Benvenuto srg seller5 |  |  |  |
|-----------|------------------|-----------------------------------------|-------------------------|-------------------|-----------------------|--|--|--|
| Sorgeni   | ia               |                                         |                         |                   | Annulla Salva         |  |  |  |
| →         | ~ KPI00_CONS_IMP |                                         |                         |                   |                       |  |  |  |
|           | V KPI            | 00_IMPRESA SINGOLA CONS                 |                         |                   |                       |  |  |  |
|           |                  | NOME                                    | DESCRIZIONE             | RISPOSTA          | MODIFICABILE DA:      |  |  |  |
|           | 1                | CONS_IMPSING                            | * Indicare se consorzio | Impresa Singola 🗸 | Fornitore             |  |  |  |
|           |                  |                                         |                         |                   |                       |  |  |  |
|           | ~ <b>@</b> KPI   | 101_DATI SOCIETARI                      |                         |                   |                       |  |  |  |
|           |                  |                                         |                         |                   |                       |  |  |  |
|           | ∼ DA             | TI SOCIETARI                            |                         |                   |                       |  |  |  |
|           |                  |                                         |                         |                   |                       |  |  |  |

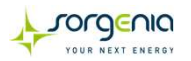

Cliccare «*Invia Form di categoria al Valutatore*» quando le modifiche effettuate sono definitive, cliccare «*Annulla*» nel caso in cui gli aggiornamenti fatti siano parziali e debbano essere rivisti prima di essere inviati a Sorgenia.

| Arongenio Arongenio MERCURE 18:57 CET - Central Europe | sanmarcobioenergie-prep.app.jaggaer.com dice Benvenut                             |                     | srg seller5                          |                         |                                                 |           |
|--------------------------------------------------------|-----------------------------------------------------------------------------------|---------------------|--------------------------------------|-------------------------|-------------------------------------------------|-----------|
| ← Sorgenia                                             | Tutti i Form sono stati rivisti e i campi obbligatori completati                  |                     |                                      | Invia Form Di Categoria | Al Valutatore                                   |           |
| Dettagli                                               | Invia al Buyer tutti i Form elencati o torna ai Form e Inviali<br>successivamente |                     |                                      |                         |                                                 |           |
| Form Di Categoria Modificabili                         |                                                                                   | OK Annulla          |                                      |                         |                                                 |           |
| FORM DI CATEGORIA MODIFICABILI                         |                                                                                   |                     |                                      |                         |                                                 |           |
| Inserisci Filtro (digita per iniziare la ricerca) 🛛 👻  |                                                                                   |                     |                                      |                         |                                                 |           |
| Visualizzazione risultati 1 - 1 di 1                   |                                                                                   |                     |                                      |                         |                                                 |           |
| CODICE CATEGORIA DESCRIZ<br>CATEGOI                    | IONE STATO FORM                                                                   | I FORNITORE         | DATA SCADENZA<br>DOCUMENTO (IL PRIMO | DATA ULTIMA MODIFICA    | ABILITAZIONE MODIFICA<br>FORM DI CATEGORIA IL 个 | FORM AGGI |
|                                                        | OBBLIGATORI                                                                       | NON<br>OBBLIGATORIO | CHE SCADE)                           |                         |                                                 |           |
| 2 01.RI_EE Ricambi<br>Elettrici/I                      | Elettronici                                                                       | 14%                 | 27/11/2027                           | 11/11/2022 18:09        | 11/11/2022 18:50                                | sì        |
| 4                                                      |                                                                                   |                     |                                      |                         |                                                 | •         |

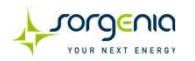

## Portale Vendor – Recupero credenziali di accesso

Per recuperare le credenziali di accesso è possibile cliccare sull'apposito link presente in home page

|                                                 |                                                                                                | PORTALE VENDOR                                                                                  |
|-------------------------------------------------|------------------------------------------------------------------------------------------------|-------------------------------------------------------------------------------------------------|
| Link per il<br>recupero delle<br>credenziali di |                                                                                                | YOUR NEXT ENERGY                                                                                |
| accesso                                         | LOGIN                                                                                          | DOCUMENTI E CONTATTI                                                                            |
|                                                 | Username<br>Password<br><u>Hai dimenticato la username o la password?</u><br><u>Registrati</u> | Per le società del gruppo Sorgenia cliccare qui<br>Per Sorgenia Biomasse cliccare qui<br>ACCEDI |
|                                                 |                                                                                                | Requisiti di sistema – Powered by JAGGAER-                                                      |

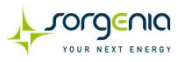

## Portale Vendor – Contatti

Per supporto tecnico relativo all'utilizzo del Portale Vendor contattare i recapiti presenti nei link dedicati alla pagina della rispettiva società per la quale ci si è registrati

| LOGIN                                                                                    | DOCUMENTI E CONTATTI                                                                                                    |
|------------------------------------------------------------------------------------------|----------------------------------------------------------------------------------------------------|
| Username                                                                                 | Per le società del gruppo Sorgenia cliccare qui<br>Per Sorgenia Biomasse cliccare qui                                         |
| •••••                                                                                    |                                                                                                    |
| <u>Hai dimenticato la username o la password?</u><br><u>Registrati</u>                   | ACCEDI                                                                                                    |
| Gruppo Sorgenia                                                                          | Sorgenia Biomasse S.r.l.                                                                                                    |
| CONTATTI                                                                                 | CONTATTI                                                                                                    |
| da lunedì a venerdì dalle ore<br>10:00 alle ore 17:00<br>Mail: <u>vendor@sorgenia.it</u> | da lunedì a venerdì dalle ore 10:00<br>alle ore 17:00<br>Mail: <u>fornitori.biomasse@sorgenia.it</u><br>Telefono: 0532 315827 |

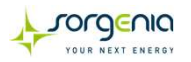